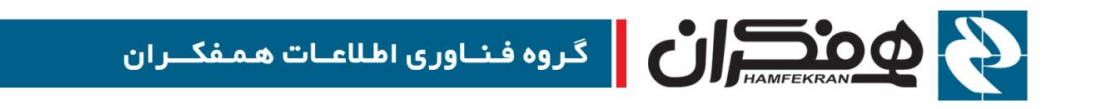

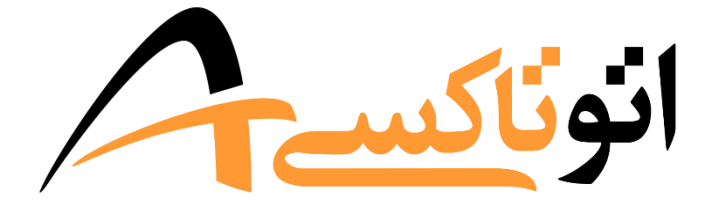

# سازمان مدیریت و نظارت بر تاکسیرانی سامانهٔ جامع اتوماسیون تاکسیرانی

## شرح مراحل ارائه خدمات و سرویسها

## CITT.eCity.AutoTaxi.StepsDescription

نسخه ۱٫۰٫۰

1399/+6/+8

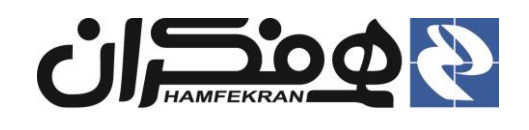

## **۱.** شرح کاربری سند

هر سرویس و خدمت ارائه شده از طریق سامانه اتوتاکسی مشتمل بر مراحل مختلفی است.

**توجه!** به عنوان مثال فرأيند "ورود اطلاعات قديم اصلى" شامل مراحل :

( تشكيل پرونده، ثبت خودرو، ثبت مجوزها، استعلام، اسكن مدارك، بررسي

اطلاعات، کارتابل سازمان و وضعیت پرونده میباشد )

| خروج 🛃 |            | ىكران                           | ر آزمایشی<br>ر تمونه _ سازمان حمل و تقل بار و مسافر همهٔ | کاری<br>شهر             | چهارشنبه ۳ اردیبهشت ۲۲:۳۸:۴۶<br>حسام یوسفی _ شماره شناسایی : ۱۲:۳۸<br>موضوع پرونده : ورود اطلاعات قدیم - اصلي | 4                                       | وناكسے                    | سامانىيە جامىيىغ ا <b>ئ</b><br>اتوماسيون تاكسيرانى <b>از</b> |
|--------|------------|---------------------------------|----------------------------------------------------------|-------------------------|----------------------------------------------------------------------------------------------------|-----------------------------------------|---------------------------|--------------------------------------------------------------|
|        |            | کارتابل سازمان 🔪 وضعیت پرونده 🖌 | اسكن مدارك 💦 بررسي اطلاعات                               | ت مجوزها 🍾 استعلام 🍾    | کیل پروندہ 🚺 ثبت خودرو 🔰 ث                                                                                    | جستجو 🔍                                 |                           | شماره پیگیری/شماره ملي/پلاک                                  |
|        |            | تماس آرشيو مدارک 🖌              | کارت سوخت 💞 🗽 بیمه درمانی                                | معاينه فنى 🔹 بيمه خودرو | اطلاعات فردی گواهینامه رانندگی                                                                                | تاكسي<br>پڙو<br>405GI X-XI IZ-CNG       | نوع :<br>سیستم:<br>تیب:   | Destance Starter                                             |
|        |            |                                 |                                                          | ا با دقت بر کنید        | <ul> <li>لطفا اطلاعات فدي متقاضي</li> </ul>                                                                   | آبي<br>۱۳۹۵<br>بنزين - گاز (دوگانه سوز) | رنگ:<br>مدل:<br>نوع موخت: | کارت شخصات دیلہ تغلیہ<br>۱۴۵ - ۱۴۵ 🕞                         |
|        |            |                                 |                                                          | 0500085000              | <u>۔</u> کہ ملی: •                                                                                            | ۲، نفر -<br>۴                           | طرفیت:<br>سیلندر:         | ام و تام خانوادگی:                                           |
|        | يوسفى      | نام خانوادگی:*                  |                                                          | حسام                    | نام:•                                                                                                    | Y<br>F                                  | ا محور:<br>تعداد چرخ:     | صام يوسفي<br>د ملي: ۶۰۰۰۷۶۰۰۰                                |
|        | 1884/02/10 | تاريخ تولد :•                   |                                                          | مرتض                    | نام بدر :•                                                                                                    | 142242<br>1425                          | شماره موتور:<br>شاسی:     | ام پدر: مرتضي                                                |
|        | -          | • 1017 17 19 100                |                                                          | مرعدي                   | شماره شاسامه *                                                                                                | 0                                       | PAN                       | ستاسه خودرو:<br>IREC963C1S7011712                            |
|        | •          | وطعيف فلص .                     |                                                          | 0700017000              |                                                                                                    |                                         |                           |                                                              |
|        | التحاب فيد | وصعيت تطام وطيعه :-             |                                                          | مرد                     | جسيت                                                                                                    |                                         |                           | وقعيت: گردشي                                                 |
|        |            |                                 | •                                                        | انتخاب كنيد             | دین۔                                                                                                    |                                         |                           | حل فعالیت: سطح شهر<br>د محل فعالیت: م                        |
|        | تهران      | محل صدور :•                     | *                                                        | انتخاب تنيد             | دسور محل توند :•                                                                                              | •                                       | کد بیسیم:                 | د خودرو: ۲۴۵                                                 |
|        |            |                                 | <b>T</b> .                                               | انتخاب كئيد             | مقطع تحصيلى*                                                                                                  |                                         | D                         | حسام يوسفي _ ٥٥٠٩٢٥٠٥٠                                       |
|        |            |                                 |                                                          |                         |                                                                                                    |                                         |                           | 🔚 III 🛛 🗶                                                    |
|        |            |                                 |                                                          |                         |                                                                                                    |                                         |                           |                                                              |
|        |            |                                 |                                                          |                         |                                                                                                    |                                         |                           |                                                              |
|        |            |                                 |                                                          |                         |                                                                                                    |                                         |                           |                                                              |
|        | ثبت موقت   |                                 |                                                          |                         |                                                                                                    |                                         |                           |                                                              |

در این سند به شرح مراحلی که در ارائه سرویسهای سامانه(صدور پروانه بهره برداری ، تمدید پروانه تاکسیرانی و ... ) میبایست انجام شود میپردازیم. این مراحل ممکن است در برخی از خدمات وجود داشته و در برخی دیگر وجود نداشته باشد.

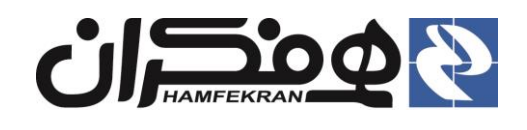

## ۲. شرح مراحل در خدمات و سرویسها

#### ۲٫۱ تشکیل پرونده :

توجه! تمامی فرمهای مرحله تشکیل پرونده را مطابق توضیحات ادامهٔ سند، بررسی و تکمیل کنید و با تکمیل هر فرم، روی کلید "ثبت موقت" کلیک کنید. برای ورود به هر فرم روی عنوان آن(اطلاعات فردی، گواهینامه رانندگی و ... ) کلیک کنید.

۱،۱،۱ فرم اطلاعات فردى

|                    | < <b>(</b> (              | <b>(</b> (  | <b>(</b> (  | <u> </u>         | <                  | <b>(</b> (                  | تشكيل يرونده    |
|--------------------|---------------------------|-------------|-------------|------------------|--------------------|-----------------------------|-----------------|
|                    | تماس آرشيو مدارک 🧹        | بیمه درمانی | کارت سوخت 🧹 | بيمه خودرو       | معاينه فنى         | گواهینامه رانندگی           | أطلاعات فردى    |
|                    |                           |             |             |                  |                    |                             | 11.1.1.1.1      |
|                    |                           |             |             | ر نید<br>۲۱۰۰۰۶۰ | ų cas ų ij<br>8000 | عات فردی متفاضی<br>، ملی: • | • نطق اطن<br>کد |
| يوسفي              | نام خانوادگی:*            |             |             | م                | حسا                | •:(                         | ناه             |
| 1224/02/10         | تاريخ تولد :•             |             |             | ىي               | مرتض               | ، پدر <del>•</del>          | ناە             |
| <b>•</b>           | وضعیت تاهل :•             |             |             | 0500041          | 8000               | ماره شناسنامه :*            | â               |
| انتخاب کنید 🔻      | وضعيت نظام وظيفه ∗        |             |             |                  | مرد                | سيت;•                       | iq.             |
|                    |                           |             |             | اب کنید          | انتخ               | *0                          | 23              |
| تهران              | محل صدور 🔹                |             | •           | اب کنید          | انتخ               | نبور محل تولد :•            | کن              |
|                    |                           |             |             | اب کنید          | انتخ               | طع تحصيلی:•                 | ão.             |
|                    |                           |             |             |                  |                    |                             |                 |
|                    |                           |             |             |                  |                    |                             |                 |
|                    |                           |             |             |                  |                    |                             |                 |
|                    |                           |             |             |                  |                    |                             |                 |
| ثبت موقت           |                           |             |             |                  |                    |                             |                 |
|                    |                           |             |             |                  |                    |                             |                 |
|                    |                           |             | _           |                  |                    |                             |                 |
| از روی مدارک موجود | فردی متقاضـــی را به دقت  | • اطلاعات   | 1           |                  |                    |                             |                 |
| ،" کارک کزر        | ارده و روی کلید "ثبت موقت | تکمیا ک     |             |                  |                    |                             |                 |
|                    | رما و روی مید بند         | المعليل ال  |             |                  |                    |                             |                 |

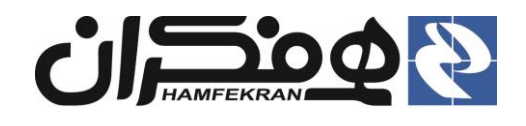

#### ۱،۱،۲ فرم گوهینامه رانندگی

 ۱ – در صورت وجود محدودیت در پشت کارت گواهی نامهٔ رانندگی، پس از انتخاب هر محدودیت، روی علامت "+" کلیک کنید.

| مدارک 🖋<br>لواهینامه: ۱۳۰/۱۰۱ م<br>انتخاب کنید<br>بد | تماس آرشیو<br>تاریخ اولین صدور گ<br>شماره گواهینامه•<br>تاریخ اعتبار:•<br>امه را انتخاب نمایی | بیمه درمانی<br>م<br>ن<br>شده در گواهین   | کارت سوخت کی<br>ب<br>ی<br>ب<br>دودیت ، گزینه ثبت               | بیمه خودرو<br>د کنید<br>بد<br>۱<br>۱                                | معاینه فنی<br>متقاضی را وار<br>انتخاب کنی<br>انتخاب کنی<br>در صورت د | گواهینامه رانندگی<br>گواهینامه رانندگی<br>هینامه :•<br>وز :•<br>بدور :•<br>بت رانندگی :• | للامات فردی 🦋<br>۱ لطفا اطلاعات<br>نوع مج<br>تاریخ ص               |
|------------------------------------------------------|-----------------------------------------------------------------------------------------------|------------------------------------------|----------------------------------------------------------------|---------------------------------------------------------------------|----------------------------------------------------------------------|------------------------------------------------------------------------------------------|--------------------------------------------------------------------|
| نواهینامه: ۱۳۰۰/۱/۰۱<br>انتخاب کنید<br>بد            | تاریخ اولین صدور گ<br>•<br>شماره گواهینامه•<br>تاریخ اعتبار:•<br>امه را انتخاب نمایی          | ن<br>م<br>شده در گواهین                  | ▼<br>۷<br>ودیت ، گزینه ثبت                                     | د کنید<br>بد<br>بد<br>۱                                             | متقاضی را وار<br>انتخاب کنب<br>انتخاب کنب<br>۳۰۰/۰۱/۰۱<br>در صورت د  | گواهینامه رانندگی<br>هینامه :•<br>وز :•<br>بدور :•<br>بت رانندگی :•                      | ا لطفا اطلاعات<br>نوع گوار<br>نوع مج<br>تاريخ ص                    |
| ئواھينامە: ١٣٥٥/٥١/٥١<br>انتخاب كنيد<br>بد           | تاریخ اولین صدور گ<br>مماره گواهینامه•<br>تاریخ اعتبار:•<br>امه را انتخاب نمایی               | ز<br>م<br>شده در گواهین                  | ▼<br>۷<br>دودیت ، گزینه ثبت                                    | ید<br>بد<br>۱<br>دارا بودن محد                                      | انتخاب کنب<br>انتخاب کنب<br>۳۰۰/۰۱/۰۱<br>در صورت د                   | هینامه :•<br>وز :•<br>بدور :•<br>بت رانندگی :•                                           | نوع گوا،<br>نوع مج<br>تاريخ ص                                      |
| انتخاب کنید<br>بد                                    | شماره گواهینامه•<br>ناریخ اعتبار:•<br>امه را انتخاب نمایی                                     | ن<br>نهده در گواهین                      | ▼<br>.ودیت ، گزینه ثبت                                         | بد<br>۱<br>دارا بودن محد                                            | انتخاب کنب<br>۳۰۰/۰۱/۰۱<br>در صورت د                                 | وز :*<br>ىدور :*<br>بت رانندگى : <b>*</b>                                                | نوع مج<br>تاريخ ص                                                  |
| انتخاب کنید<br>بد                                    | ناریخ اعتبار:•<br>امه را انتخاب نمایی                                                         | :<br>شده در گواهین                       | .ودیت ، گزینه ثبت                                              | ۱<br>دارا بودن محد                                                  | ۳۰۰/۰۱/۰۱<br>در صورت د                                               | ىدور :•<br>بت رانندگى :•                                                                 | تاريخ ص                                                            |
| ۵.                                                   | امه را انتخاب نمایی                                                                           | شده در گ <mark>و</mark> اهین             | ودیت ، گزینه ثبت                                               | دارا بودن محد                                                       | در صورت د                                                            | بت رانندگی :•                                                                            |                                                                    |
|                                                      |                                                                                               |                                          |                                                                |                                                                     |                                                                      | 115000000000000000000000000000000000000                                                  | محدودي                                                             |
|                                                      |                                                                                               |                                          |                                                                |                                                                     |                                                                      |                                                                                          |                                                                    |
| ئېد                                                  |                                                                                               |                                          |                                                                |                                                                     |                                                                      |                                                                                          |                                                                    |
|                                                      |                                                                                               |                                          |                                                                |                                                                     |                                                                      |                                                                                          |                                                                    |
| ینامه، روی کلید "ثبت                                 | ل اطلاعات گواھ                                                                                | - پس از تکمی                             | -۲                                                             |                                                                     |                                                                      |                                                                                          |                                                                    |
|                                                      | ینامه، روی کلید "ثبن                                                                          | ک<br>لل اطلاعات گواهینامه، روی کلید "ثبن | ی<br>- پس از تکمیل اطلاعات گواهینامه، روی کلید "ثبن<br>ک کنید. | می<br>۲- پس از تکمیل اطلاعات گواهینامه، روی کلید "ثبت<br>کلیک کنید. | می<br>۲- پس از تکمیل اطلاعات گواهینامه، روی کلید "ثبت<br>کلیک کنید.  | م<br>۲− پس از تکمیل اطلاعات گواهینامه، روی کلید "ثبت<br>کلیک کنید.                       | م<br>۲− پس از تکمیل اطلاعات گواهینامه، روی کلید "ثبت<br>کلیک کنید. |

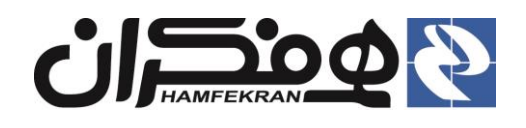

#### ۱،۱،۳ فرم معاینه فنی

|                     |                                          |                  | <b>۱</b> – در صورت عدم وجود معاينه فني، گزينهٔ " فاقد برچسب معاينه فني" را |             |                  |                                                   |                       |
|---------------------|------------------------------------------|------------------|----------------------------------------------------------------------------|-------------|------------------|---------------------------------------------------|-----------------------|
|                     |                                          |                  | ب معاينه فني"                                                              | "دارای برچس | ىتخاب گزينۇ<br>ب | ر غير اينصورت با ان                               | انتخاب کنید. د        |
|                     |                                          |                  |                                                                            |             | کنید.            | ، فنی خودرو را وارد                               | اطلاعات معاينه        |
|                     | 10-10-10-10-10-10-10-10-10-10-10-10-10-1 |                  |                                                                            |             |                  |                                                   |                       |
|                     |                                          | <b>(</b> (       | <b>(</b> (                                                                 |             |                  | <((                                               | تشلیل یونده )         |
| 1                   | تماس آرشيو مدارك                         | بیمه درمانی      | کارت سوخت 🤟                                                                | بيمه خودرو  | معاينه فنى       | گواهینامه رانندگی 🥜                               | اطلاعات فردی 🖌        |
|                     |                                          |                  |                                                                            |             |                  |                                                   | and the               |
|                     |                                          |                  |                                                                            | ئنيد        | ناضی را وارد ک   | معاینه فنی خودرو متن<br>. <b>دحسب معاینه فن</b> ی | الطفا اطلاعات<br>فاقد |
|                     |                                          |                  |                                                                            |             | c                | ی برچسب معاینه فنی                                | ا کی دارا             |
| انتخاب کنید 🔻       | ىت مخزن CNG :•                           | ت                |                                                                            |             |                  | جوز :+                                            | شماره م               |
| 11400/01/01         | ريخ اعتبار :•                            | יט,              |                                                                            |             | 11200/01/01      | ﺪﻭﺭ :*                                            | تاريخ ص               |
| <b>▼</b>            | هر صادر کننده :•                         | ش                |                                                                            | قي ۲        | آذربایجان شر     | بادر کننده:•                                      | استان ص               |
|                     |                                          |                  |                                                                            |             |                  |                                                   |                       |
|                     |                                          |                  |                                                                            |             |                  |                                                   |                       |
|                     |                                          |                  |                                                                            |             |                  |                                                   |                       |
|                     |                                          |                  |                                                                            |             |                  |                                                   |                       |
|                     |                                          |                  |                                                                            |             |                  |                                                   |                       |
|                     |                                          |                  |                                                                            |             |                  |                                                   |                       |
|                     |                                          |                  |                                                                            |             |                  |                                                   |                       |
| <br>تيت موقت        |                                          |                  |                                                                            |             |                  |                                                   |                       |
|                     |                                          |                  |                                                                            |             |                  |                                                   |                       |
| " " ." (~           | • • • • • • • •                          | <i>d</i> 1       | -                                                                          |             |                  |                                                   |                       |
| ، روی کلید تبت موفت | ل اطلاعات معاينه قنی                     | پس از تکمیا<br>م |                                                                            |             |                  |                                                   |                       |
|                     |                                          | ے کنید.          | كليد                                                                       |             |                  |                                                   |                       |

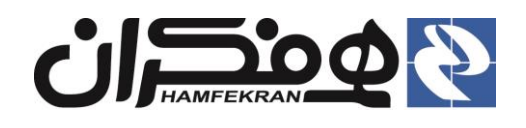

#### ۱،۱،٤ فرم بيمه خودرو

۱ – در صورت عدم وجود بیمه، گزینهٔ "فاقد بیمه شخص ثالث" را انتخاب کنید. در غیر اینصورت با انتخاب گزینهٔ "دارای بیمه شخص ثالث" اطلاعات بیمه شخص ثالث متقاضی را وارد کنید.

|                                    | « (                   | ( (                     | <b>(</b> «            | <b>«</b>                          | K                                          | <b>(</b> (                                               | نشکون برونده )                          |
|------------------------------------|-----------------------|-------------------------|-----------------------|-----------------------------------|--------------------------------------------|----------------------------------------------------------|-----------------------------------------|
| ىدارك 🌾                            | اس آرشيو م            | بیمه درمانی 🔰 تم        | کارت سوخت 🎸           | بيمه خودرو                        | معاينه فني 🤟                               | گواهینامه رانندگی 🧹                                      | اطلاعات فردی 🖌                          |
|                                    |                       |                         |                       | وارد کنید                         | ودرو متقاضی را و                           | بیمه شخص ثالث خ                                          | • لالفا اطلاعات                         |
|                                    |                       |                         |                       |                                   |                                            | د بیمه شخص ثالث<br>ی بیمه شخص ثالث                       | <ul> <li>فاق</li> <li>دارا</li> </ul>   |
| 🔲 دارد                             | مگانی :               | الحاقيه ه               |                       |                                   |                                            | يمه :*                                                   | شماره ب                                 |
| 11m00/01/01                        | بار :•                | تاريخ اعتب              |                       |                                   | 11200/01/01                                | ىدور :•                                                  | تاريخ ص                                 |
| ای شخصی جهت فعالیت ،می<br>ایس موقت | بارند.رانندگان خودروه | ومی نیازی به این بخش ند | روهای پلاک تاکسی و عم | می می باشد و خود<br>دریافت نمایند | خودروهای پلاک شخم<br>عد صدور بیمه نامه خود | ه الحاقیه همگانی صرفا برای<br>ه خودروهای مسافر بر از واه | توضيح لينكه ؛ گزين<br>بايست الحاقيه ييم |
|                                    |                       |                         |                       |                                   |                                            |                                                          |                                         |
| ی کلید "ثبت موقت" کلیک             | عات بيمه، روي         | ں از تکمیل اطلا         | ۲− پس<br>کنید.        |                                   |                                            |                                                          |                                         |

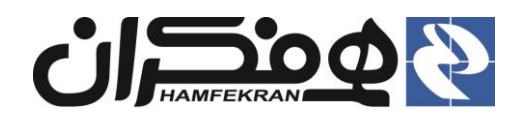

#### ۱،۱،۵ فرم بیمه درمانی

|                          |                        | خاب کنید.<br>نی متقاضی | فاقد بيمه " را انت<br>لاعات بيمه درمان  | درمانی، گزینهٔ "ف<br>"دارای بیمه" اطا | عدم وجود بيمه د<br>ت با انتخاب گزينهٔ | · در صورت<br>غیر اینصورت | <b>۱</b> -<br>در خ |
|--------------------------|------------------------|------------------------|-----------------------------------------|---------------------------------------|---------------------------------------|--------------------------|--------------------|
|                          |                        |                        |                                         |                                       |                                       | ارد کنید.                | را و               |
|                          | li li                  | <u>l</u> i             |                                         | 4                                     | U                                     | ىل بوندە )               | تشك                |
|                          |                        | Manufacture            |                                         | - Antiles                             | كواه نامه التلك                       |                          | all he             |
| رسيو سارت                |                        |                        | all all all all all all all all all all | Co again                              | الواهينات والتداي                     | 600 54                   |                    |
|                          |                        |                        |                                         | د نمایید                              | بیمه متقاضی را وار                    | طيئا اطلاعات             | 2) 💼               |
|                          |                        |                        |                                         |                                       | د بیمه<br>ای بیمه                     | ا فاق<br>دارا            |                    |
|                          | شماره بیمه :•          |                        | •                                       | انتخاب كنيد                           | •; a                                  | نوع بيم                  |                    |
| 1/moo/o1/o1              | تاريخ اعتبار :•        |                        |                                         | 11400/01/01                           | مدور :*                               | تاريخ م                  |                    |
|                          |                        |                        |                                         |                                       |                                       |                          |                    |
|                          |                        |                        |                                         |                                       |                                       |                          |                    |
|                          |                        |                        |                                         |                                       |                                       |                          |                    |
|                          |                        |                        |                                         |                                       |                                       |                          |                    |
|                          |                        |                        |                                         |                                       |                                       |                          |                    |
|                          |                        |                        |                                         |                                       |                                       |                          |                    |
| ثبت موقت                 |                        |                        |                                         |                                       |                                       |                          |                    |
|                          |                        |                        |                                         |                                       |                                       |                          |                    |
| روی کلید "ثبت موقت" کلیک | از تکمیل اطلاعات بیمه، | <b>۲</b> – پس          |                                         |                                       |                                       |                          |                    |
|                          |                        | كنيد.                  |                                         |                                       |                                       |                          |                    |

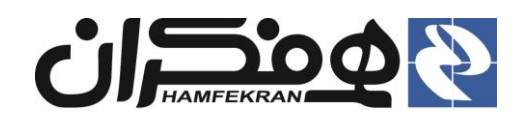

#### ۱،۱،٦. فرم تماس

|                        | V             | <b>(</b> (        | <u> </u>              | <b>(</b> (       | <                 | <b>(</b> (          | تشكيل برونده )                     |
|------------------------|---------------|-------------------|-----------------------|------------------|-------------------|---------------------|------------------------------------|
|                        | آرشيو مدارک 💗 | مانی 🧹 تماس       | ئارت سوخت 🧹 🗍 بيمه در | بيمه خودرو 💗 🔰 ا | معاينه فنی 🖌      | گواهینامه رانندگی 🤟 | اطلاعات فردی 🥡                     |
|                        |               |                   |                       |                  | ی را وارد کنید    | محل سكونت متقاض     | <ul> <li>لطفا اطلاعات م</li> </ul> |
|                        | تهران         | شهر :•            |                       | •                | ی ہر ارب<br>تھران | ,                   | استان :•                           |
| ۰۹۱۹                   | 10X17477      | تلفن همراه :•     |                       |                  | ۴۲۶۷۳             | <del>•</del> ; ت    | تلفن ثاب                           |
|                        |               | کد پستی :         |                       |                  |                   | ىطرارى:<br>مطرارى   | تلفن اض                            |
|                        |               |                   | ک ۸ طبقه ۲            | حل سکونت:•       | آدرس م            |                     |                                    |
|                        |               |                   |                       |                  |                   |                     |                                    |
|                        |               |                   |                       |                  |                   |                     |                                    |
|                        |               |                   |                       |                  |                   |                     |                                    |
|                        |               |                   |                       |                  |                   |                     |                                    |
|                        |               |                   |                       |                  |                   |                     |                                    |
|                        |               |                   |                       |                  |                   |                     |                                    |
|                        |               |                   |                       |                  |                   |                     |                                    |
|                        |               |                   |                       |                  |                   |                     |                                    |
| ئېت موقت               |               |                   |                       |                  |                   |                     |                                    |
| ثبت موقت               |               |                   |                       |                  |                   |                     |                                    |
| ثبت موقت               |               |                   |                       |                  |                   |                     |                                    |
| ئىت موقت<br>كارىد "ۋىت | (60.6 m/07.0. | با إطلاعات آدرس   | • سراز تکم            |                  |                   |                     |                                    |
| ئىت موقت<br>كليد "ثبت  | ل و تماس، روی | میل اطلا عات آدرس | • پس از تکه           |                  |                   |                     |                                    |

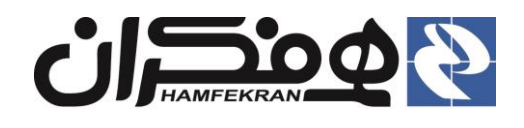

.

#### ۱،۱،۷ ثبت نهایی

|   |                 |                              | <b>(</b> (  | K            | (            |                     |
|---|-----------------|------------------------------|-------------|--------------|--------------|---------------------|
|   | يو مدارک 🌾      | بیمه درمانی 💓 تماس 🖌 آرشی    | کارت سوخت 🧹 | بيمه خودرو 💘 | معاينه فنی 🦋 | گواهینامه رانندگی 🤟 |
|   |                 |                              |             |              | قت پر کنید   | فردی متقاضی را با د |
|   |                 |                              |             |              | 0800088000   |                     |
|   | يوسفي           | نام خانوادگی: <mark>•</mark> |             |              | حسام         |                     |
|   | 1889/04/10      | تاريخ تولد 🔸                 |             |              | مرتضي        |                     |
| • | متاهل           | وضعیت تاهل 🔸                 |             |              | 08000Y8000   | اسنامه :*           |
| • | كارت نظام وظيفه | وضعيت نظام وظيفه :•          |             | •            | مرد          | •                   |
|   |                 |                              |             | **           | اسلام        |                     |
|   | تهران           | محل صدور :*                  |             | •            | ايران        | عل تولد :•          |
|   |                 |                              |             | ¥            | فوق ديپلم    | حصيلى:*             |
|   |                 |                              |             |              |              |                     |
|   | ثبت موقت        |                              |             |              |              |                     |
| - |                 |                              |             |              |              |                     |

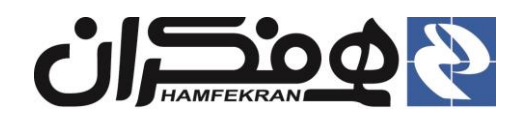

#### ۲,۲ استعلام

- شرح مختصر: فرآیند استعلام دو مرحله ایست:
- مج صدور معرفی نامه ها : با مراجعه متقاضی و رسیدن به مرحله استعلام ابتدا با انتخاب مرکز مورد نظر نسبت به صدور معرفی نامه اقدام کنید.
- ثبت نتایج : برای ثبت نتایج حتما باید صدور معرفینامهها انجام شده و پس از دریافت نتایج پرونده مجددا با کد ملی جستجو شده باشد.

|     |                           |                    | اســتعلام، نــام مركــز جهــت<br>تخاب كنيد. | ۹ – بـــه ازای هـــر<br>راجعهٔ متقاضی را ان | ۵<br>۵                   |
|-----|---------------------------|--------------------|---------------------------------------------|---------------------------------------------|--------------------------|
|     |                           |                    | •••• { ( ( )                                |                                             |                          |
|     | بشينه                     | 🔟 🔹 استعلام سوء پ  |                                             | 🛛 استعلام پزشکی                             | ۲-پـــس از تعيـــين      |
|     | پلیس +۱۰                  | ارسال به :         | مركز درماني همفكران                         | ارسال به :                                  | مرکــــز، روی کلیـــد    |
|     | 99010198001098            | شماره نامه :       | 990101916001091                             | شماره نامه :                                | "صــــدور معرفـــــی     |
|     | صدور معرفی نامه 😝         |                    | صدور معرفی نامه 🗧                           |                                             | نامه" کلیک کنید.         |
|     |                           | 🔹 جزئيات نتيجه     |                                             | مزئيات نتيجه 🛛                              | ·                        |
|     |                           | شماره نامه:        |                                             | شماره نامه:                                 |                          |
|     | 11 <sup>2</sup> 00/01/01  | تاريخ نامه :       | 11theored /ol                               | تاريخ نامه :                                | ۳_پــس از دريافــت       |
| يره | ذخ                        |                    | ذخيره                                       |                                             | نتــايج اســـتعلام و     |
|     | کن - صنوف سیار            | 🔢 🔹 معرفي نامه اما | باد                                         | 🛛 استعلام عدم اعتب                          | جســــتجوی مجـــدد       |
|     | اداره اماکن شهر همفکران 🗸 | ارسال به :         | مرکز بهداشت و درمان همفکران                 | ارسال به :                                  | برونــده، شــماره نامــه |
|     |                           | شماره نامه :       | 99010198001098                              | شماره نامه :                                | مترابيخ نام مرا مارد.    |
|     | صدور معرفی نامه 🗧         |                    | صدور معرفی نامه 🚽                           |                                             | و تاریخ نامیه را وارد    |
|     |                           | 🔹 جزئیات نتیجه     |                                             | <mark>،</mark> جزئيات نتيجه                 | تــرده و روی کلیــد      |
|     |                           | شماره نامه:        |                                             | شماره نامه:                                 | دخيــــره کليــــک       |
|     | 11400/01/01               | تاريخ نامه :       | 11moo/01/01                                 | تاريخ نامه :                                | کنید.                    |
| يرە | الخ                       |                    | ذخيره                                       |                                             |                          |
|     | <u>ن</u> انه              | 🔢 🔹 تعهدنامه دفتر  | ن - صلاحيت فردي                             | 🖕 معرفي نامه اماكر                          |                          |
|     | دفترخانه شماره ۱۳         | ارسال به :         |                                             | شماره نامه :                                |                          |

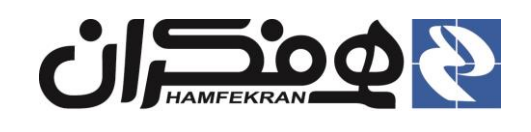

#### ۲,۳ ثبت درخواست

|                                                                                                 |                                                                                     |                                  | •••• «                                  | رخواست)                                                                                        |
|-------------------------------------------------------------------------------------------------|-------------------------------------------------------------------------------------|----------------------------------|-----------------------------------------|------------------------------------------------------------------------------------------------|
|                                                                                                 |                                                                                     |                                  |                                         | <ul> <li>اطلاعات فردی</li> </ul>                                                               |
|                                                                                                 | 9F99F ;d.o                                                                          | شماره شناسنا                     | YP9+9FAPIV                              | کد ملی:                                                                                        |
| (20)                                                                                            | شيراز                                                                               | محل صدور:                        | غلامحسين                                | -<br>نام:                                                                                      |
|                                                                                                 | مذكر                                                                                | جنسیت:                           | سعادتي بردجي                            | نام خانوادگی:                                                                                  |
|                                                                                                 |                                                                                     |                                  |                                         | <ul> <li>اطلاعات تماس</li> </ul>                                                               |
| کدپستی : *                                                                                      | شيراز                                                                               | شهر:                             | قارس                                    | استان:                                                                                         |
| تلفن اضطراری:                                                                                   | 0917411078A                                                                         | تلفن همراه:                      | «የም۶ነ۶አ۶۵ም۶                             | تلفن ثابت:                                                                                     |
|                                                                                                 |                                                                                     | مالي- ک میلاد- پ ۱/۴ ساختمان سوم | ب فردوسي- چهارراه دستغيب شه             | آدرس منزل:                                                                                     |
| طلاعات پرونده را بررسی کرده و در صورت تایید روی<br>. و ادامه" کلیک کنید.                        | <b>توجه!</b> ا<br>کلید <sup>ت</sup> تایید                                           |                                  |                                         |                                                                                                |
| طلاعات پرونده را بررسی کرده و در صورت تایید روی<br>. و ادامه" کلیک کنید.                        | <b>توجه!</b> ا<br>کلید <sup>ت</sup> تایید                                           |                                  | شر <i>ک</i> ت                           | ۲٫۴ ثبت                                                                                        |
| طلاعات پرونده را بررسی کرده و در صورت تایید روی<br>. و ادامه" کلیک کنید.                        | توجه! ۱<br>کلید "تایید                                                              | •••• 《                           | شر کت<br>نبت شرکت )                     | ۲٫۴ ثبت                                                                                        |
| طلاعات پرونده را بررسی کرده و در صورت تایید روی<br>. و ادامه" کلیک کنید.                        | توجه! ۱<br>کلید "تایید                                                              | •••• 《                           | شر کت<br>نبت شرکت)                      | ۲٫۴ ثبت<br>۰۰۰ )                                                                               |
| طلاعات پرونده را بررسی کرده و در صورت تایید روی<br>. و ادامه" کلیک کنید.                        | ت <b>وجه!</b> ا<br>کلید "تایید                                                      | •••• 《                           | شر کت<br>نبت شرکت)<br>نبت :             | ۲٫۴ ثبت<br>۰۰۰ ک                                                                               |
| طلاعات پرونده را بررسی کرده و در صورت تایید روی<br>. و ادامه" کلیک کنید.<br>ب مدیرعامل:•        | توجه! ۱<br>کلید "تایید                                                              | •••• 《                           | شرکت<br>ببتشرکت)<br>۲۰۰۰                | ۲٫۴ ثبت<br>۰۰۰ کی<br>بت اطلاعات شرکت<br>اره ملی مدیر عامل شرکن<br>مدیر عامل:۰                  |
| طلاعات پرونده را بررسی کرده و در صورت تایید روی<br>. و ادامه" کلیک کنید.<br><b>. مدیرعامل:•</b> | توجه! ا<br>کلید "تایید<br>نام خانوادگر<br>تاریخ تولد:•                              | •••• 《                           | شرکت<br>ثبت شرکت)<br>ت:*<br>انتخاب کنید | ۲٫۴ ثبت<br>۰۰۰ )<br>بت اطلاعات شرکت<br>اره ملی مدیر عامل شرکن<br>مدیر عامل:•                   |
| طلاعات پرونده را بررسی کرده و در صورت تایید روی<br>. و ادامه" کلیک کنید.<br>مدیرعامل:•          | توجه! ۱<br>کلید "تایید<br>تاییه خانوادگر<br>تاریخ تولد:•<br>نوع فعالیت              | •••• <                           | شرکت<br>نیت شرکت)<br>نبه<br>انتخاب کنید | ۲٫۴ ثبت<br>۰۰۰۰ کی<br>بت اطلاعات شرکت<br>اره ملی مدیر عامل شرکن<br>مدیر عامل:۰<br>ان شرکت:۰    |
| طلاعات پرونده را بررسی کرده و در صورت تایید روی<br>. و ادامه" کلیک کنید.<br>مدیرعامل:•          | توجه! ا<br>کلید "تایید<br>نام خانوادگر<br>تاریخ تولد:•<br>نوع فعالیت<br>تاریخ ثبت : |                                  | شرکت<br>ببت شرکت)<br>ت:•<br>انتخاب کنید | ۲٫۴ ثبت<br>۰۰۰ ک<br>بت اطلاعات شرکت<br>مدیر عامل شرکن<br>سیت:•<br>اره ثبت:•                    |
| طلاعات پرونده را بررسی کرده و در صورت تایید روی<br>. و ادامه" کلیک کنید.<br>مدیرعامل:           | توجه! ۱<br>کلید "تایید<br>نام خانوادگر<br>تاریخ تولد:•<br>نوع فعالیت<br>ناریخ ثبت : |                                  | شرکت<br>نبت شرکت)<br>نبد التخاب کنید    | ۲٫۴ ثبت<br>۲٫۴<br>بت اطلاعات شرکت<br>اره ملی مدیر عامل شرکن<br>مدیر عامل:۰<br>ان شرکت:۰<br>ن:۰ |

توجه! اطلاعات شرکت را با دقت در فرم ثبت کرده و روی کلید "ثبت اطلاعات" کلیک کنید.

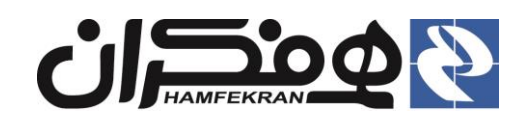

#### ۲٫۵ ثبت مجوزها

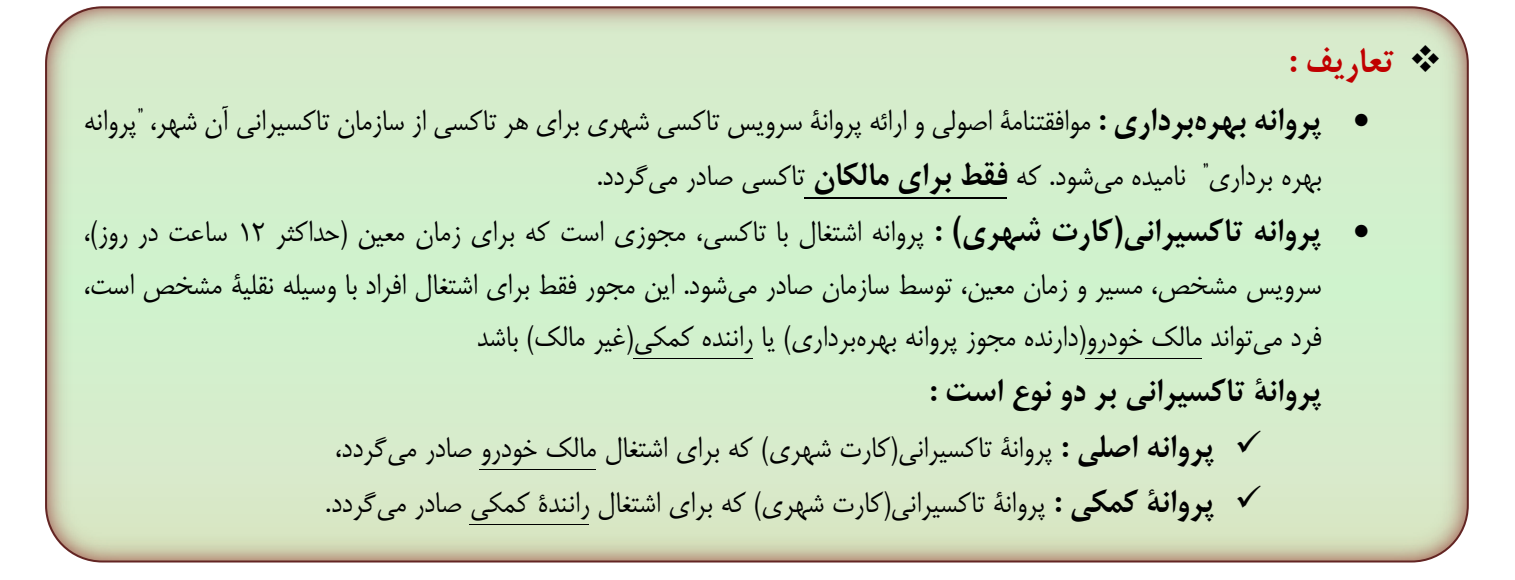

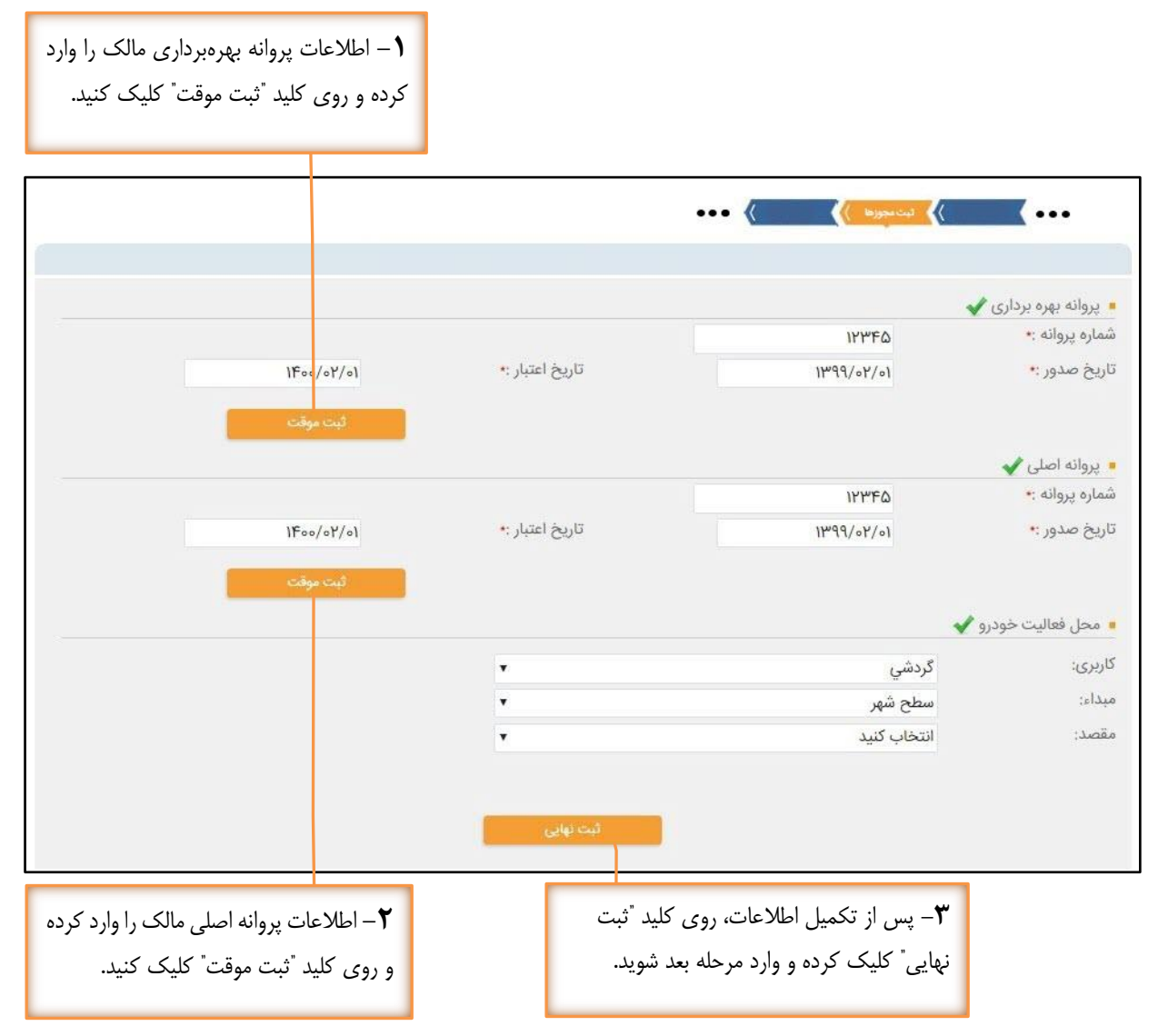

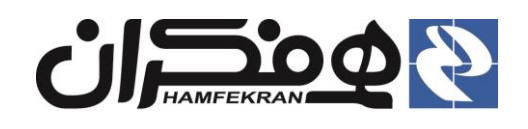

#### ۲٫۶ اسکن مدارک

نکته! با توجه به عضویت راننده در سازمان، در صورت عدم لزوم دریافت توجه! شرایط اسکن مدارک را به دقت مطالعه کنید و استعلام، پس ازمرحله ثبت مجوزها وارد مرحله استعلام نخواهید شد. مدارک خواسته شده را مطابق این شرایط اسکن کنید. ••• )} استن مدارک )} ••• طفا مدارک مورد نیاز را در سیستم بارگزاری نمایید مرابط اسکن مدارک : مدارک رنگی ،در جهت صحیح و بدون چرخش فرمت jpg حجم تصاویر حداکثر ۵۰۰ کیلوبایت حداقل وضوح تصویر ۵۰۰ (dpi فاقد هرگونه حاشیه زاند تصاویر پرستلی بدون مهر و نوشته تصوير پرسنلي گواهینام<del>ه ر</del>انندگی پشت پروانه تاکسیرانی يروانه تأكسيرانی برای بارگذاری مدارک، روی عنوان هر مدرک **توجه!** پس از بارگذاری مدارک حتما باید -پس از بارگذاری همه مدارک و ذخیره -کلیک کرده و تصویر مدارک را از شاخهای از سیستم اسناد، روی کلید "تایید و ادامه" کلیک کنید. روی کلید ذخیرہ اسناد کلیک کنید تا مدارک که ذخیره کردهاید انتخاب و بارگذاری کنید. در سامانه ذخیره شوند.

توجه ! در صورت بارگذاری اشتباه یک مدرک، میتوانید مجددا روی عنوان همان مدرک کلیک کرده و مدرک صحیح را جایگزین کنید. پس از جایگزین کردن مدرک صحیح، مجددا روی کلید "ذخیره اسناد" کلیک کنید.

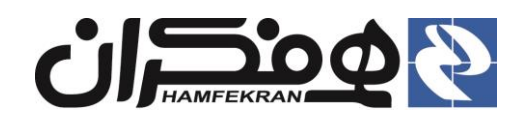

رده : خارجی

## ۲,۷ بررسی اطلاعات

| •••• {  {  {  {  {  {  {  {  {  {  {  {  {                                                                                                    | ••••                                                                                                    |                                                                                                    |
|----------------------------------------------------------------------------------------------------|----------------------------------------------------------------------------------------------------|----------------------------------------------------------------------------------------------------|
|                                                                                                    | الطلاحات فحد                                                                                                    |                                                                                                    |
| شماره شناستامه: ۲۰۰۰٬۶۰۰۰                                                                                                    | <ul> <li>العديات فردی</li> <li>کد ملے ہن</li> </ul>                                                                  |                                                                                                    |
| محل صدور: <sup>تهراه</sup>                                                                                                    | نام: حسام                                                                                                    |                                                                                                    |
| جنسیت: مذکر                                                                                                    | نام خانوادگی: ی <mark>وسفی</mark>                                                                                    |                                                                                                    |
| مقطع تحصيلى: فوة دبيلم                                                                                                    | نام پدر: مرتضي                                                                                                    |                                                                                                    |
| تاريخ تولد : ۱۳۶۹/۱/۱۰                                                                                                    | دين : ا <sup>سلام</sup>                                                                                              |                                                                                                    |
| وضعیت تاهل: متاهل                                                                                                    | کشور محل تولد: <sup>ایر</sup> ان                                                                                     |                                                                                                    |
|                                                                                                    | 🏓 اطلاعات تماس                                                                                                    |                                                                                                    |
| شهر: تهراه                                                                                                    | استان: تهراه                                                                                                    |                                                                                                    |
| تلفن همراه: ۲۲۳۲۸-۱۹۰۹                                                                                                    | تلفن ثابت: ۴۲۶۷۳                                                                                                    |                                                                                                    |
| بابان هشتم پلاک ۸ طبقه ۲                                                                                                    | آدرس منزل: خیابان بخارست خ                                                                                           |                                                                                                    |
|                                                                                                    | <ul> <li>اطلاعات بیمه درمانی متقاضی</li> </ul>                                                                       |                                                                                                    |
| بیمه درمانی                                                                                                    | وضعیت بیمه درمانی متقاضی : فاقد                                                                                      |                                                                                                    |
| 8                                                                                                    | <ul> <li>اطلاعات گواهینامه</li> </ul>                                                                                |                                                                                                    |
| شماره دواهینامه: مانانها<br>ارتبا ب                                                                                                    | نوع دواهینامه: ۲۹۹۷                                                                                                  |                                                                                                    |
| يعتبر:                                                                                                    | تاريخ صدور:                                                                                                    |                                                                                                    |
| . 10                                                                                                    | <ul> <li>اطلاعات معاينه فنى خودرو</li> <li>مضعيت معاينه فني خاقد بيحسب معا</li> </ul>                                | محاليات مشاهده استاده                                                                                 |
| یہ سی                                                                                                    | وللنيت شاينه فني خودرو<br>• سوابق معاينه فني خودرو                                                                   |                                                                                                    |
|                                                                                                    | <i>",</i> , , , , , , , , , , , , , , , , , , ,                                                                      | دارک پرونده، روی گزینه                                                                                |
| الحاقبة عمومي :                                                                                                    | اطلاعات بیمه شخص نالت خودرو<br>شماره نیمه:                                                                           | مایش مستندات یرونده"                                                                                  |
| تاريخ اعتبار:                                                                                                    | تاريخ صدور:                                                                                                    |                                                                                                    |
|                                                                                                    | المادش مستندات بمندم                                                                                                 | ليك فيد.                                                                                              |
|                                                                                                    | چاپ رسید 😝                                                                                                    |                                                                                                    |
|                                                                                                    |                                                                                                    | ۲ – جهت دریافت تایید                                                                                  |
|                                                                                                    | شرایط اسکن مدارک :<br>دارک دیک                                                                                       | طلاعات ثبت شده از متقاضی،                                                                             |
| 0                                                                                                    | <ul> <li>فرمت jpg</li> <li>خرمت تصاویر حداکثر ۵۰۰ کیلوبایت</li> </ul>                                                | وي کليد چاپ رسيد کليک                                                                                 |
|                                                                                                    | <ul> <li>حداقل وضوح تصویر هbi iQo</li> <li>فاقد هرگونه حاشیه زائد</li> <li>تصاویر بیستا پراهم مه، م نوشته</li> </ul> |                                                                                                    |
| 8 (M) 7                                                                                                    | • میتاریز پرستی بدون مهر و توسیه                                                                                     | ىيد.                                                                                                  |
| 0                                                                                                    |                                                                                                    | سید اطلاعات را جهت بررسی                                                                              |
|                                                                                                    |                                                                                                    | امضا به متقاضی تحویل دهید                                                                             |
| My .                                                                                                    |                                                                                                    |                                                                                                    |
| A                                                                                                    |                                                                                                    |                                                                                                    |
| 0                                                                                                    |                                                                                                    | پس از امضا متقاضی، انرا                                                                               |
| 8                                                                                                    |                                                                                                    | پس از امضا متقاضی، انرا<br>سکن کرده و در سامانه                                                       |
| •                                                                                                    |                                                                                                    | پس از امضا متقاضی، انرا<br>سکن کرده و در سامانه<br>رگذاری کنید                                        |
| 8                                                                                                    |                                                                                                    | پس از امضا متقاضی، انرا<br>سکن کرده و در سامانه<br>رگذاری کنید                                        |
| •                                                                                                    | اللاعات<br>رابيد محت اللاعات                                                                                         | پس از امضا متقاضی، انرا<br>سکن کرده و در سامانه<br>رگذاری کنید                                        |
| 8                                                                                                    | اللاعات<br>رسيد صحت اللاعات                                                                                          | پس از امضا متقاضی، انرا<br>سکن کرده و در سامانه<br>رگذاری کنید                                        |
| 8                                                                                                    | مید محت اطلاعات<br>رسید محت اطلاعات                                                                                  | پس از امضا متقاضی، انرا<br>سکن کرده و در سامانه<br>رگذاری کنید                                        |
| • بس از بارگذاری مدر                                                                                                    | رسد محت اطاعات<br>رسد محت اطاعات<br>کن کردہ و با کلیک                                                                | پس از امضا متقاضی، انرا<br>سکن کرده و در سامانه<br>رگذاری کنید<br>۲- رسید امضا شده توسط متقاضی را اس  |
| ◄ ◄  ◄ ◄ ◄ ◄ ◄ ◄ ◄ ◄ ◄ ◄ ◄ ◄ ◄ ◄ ◄ ◄ ◄ ◄ ◄ ◄ ◄ ◄ ◄ ◄ ◄ ◄ ◄ ◄ ◄ ◄ ◄ ◄ ◄ ◄ ◄ ◄ ◄ ◄ ◄ ◄ ◄ ◄ ◄ ◄ ◄ ◄ ◄ ◄ ◄ ◄ ◄ ◄ ◄ ◄ ◄ ◄ ◄< | نوبید عمت اطلاعات<br>ربید عمت اطلاعات<br>کن کردہ و با کلیک                                                           | پس از امضا متقاضی، انرا<br>سکن کرده و در سامانه<br>رگذاری کنید<br>۲ – رسید امضا شده توسط متقاضی را اس |
| ۲- پس از بارگذاری مدر<br>فعال شدن کلید "تایید و ا                                                                                                    | رسید محت اطلاعات<br>رسید محت اطلاعات<br>کن کردہ و با کلیک                                                            | پس از امضا متقاضی، انرا<br>مکن کرده و در سامانه<br>رگذاری کنید<br>۲- رسید امضا شده توسط متقاضی را اس  |

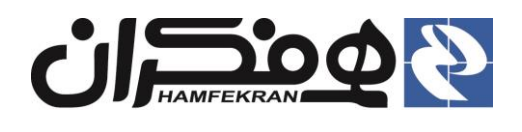

رده : خارجی

|        | بررسی و اعمال نظر، به کارتابل کارشناس<br>ود.                      | <b>ر تابل سازمان</b><br>توجه! پرنده جهت<br>سازمان ارسال می ش                                            | ζ ۲,۸                                                              |
|--------|-------------------------------------------------------------------|----------------------------------------------------------------------------------------------------|--------------------------------------------------------------------|
|        | •••                                                               |                                                                                                    |                                                                    |
|        |                                                                   | ر کارتایل مسئول سازمان می باشد و پس از بررسی و تایید به مرحله بعدی ارجاع داده میشود<br>۱۳۹ <b>۹/۲/۳</b> | کاربر محترم : پرونده مورد نظر د<br>ا اطلاعات پرونده<br>تاریخ ایما: |
|        |                                                                   | PM I:YI                                                                                                 | باریخ ،رج.<br>ساعت ارجا:                                           |
|        | <b>وضعیت</b><br>در حال بررسی                                      |                                                                                                    | <b>کارتابل</b><br>کارشنامی سازمان                                  |
|        | <b>توجه!</b> وضعیت درحال بررسی پرونده در کارتابل سازمان.          |                                                                                                    |                                                                    |
|        |                                                                   | مشاهده وضعیت رسیدگی به پرونده توسط کارشناس<br>نید وضعیت پرونده را در کارتابل دفتر مشاهده نمایید.        | <b>توجه!</b> برای<br>سازمان، میتوان                                |
| خروج 🖌 | کاربر آزمایشی<br>شهر نمونه _ سازمان حمل و نقل بار و مسافر همفکران | سه شنبه ۲ اردیبهشت ۱۴۰٬۲۴،۱۴                                                                            | سامانیه جامیع<br>اتوماسیون تاکسیرانی                               |
|        |                                                                   |                                                                                                    |                                                                    |

میز خدمت مسافربر شخصی

تغ<mark>ییر ر</mark>مز عبور

کارتاب<mark>ل دفاتر</mark>

سرويسمدارس

ميز خدمت سرويس مدارس

پرداخت کا<mark>ر</mark>مزد

₽

میز خدمت تاکسی

میز خدمت با<mark>ر و مسافربر عمومی</mark>

راهنمای کاربران

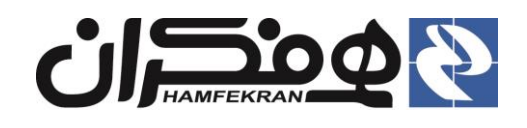

#### ۲،۹ وضعیت پرونده

شرح مختصر : در صورت بررسی و اعمال نظر و تایید پرونده توسط کارشناس سازمان، با جستجوی مجدد پرونده (و در صورت نیاز انتخاب آیکن ثبت اطلاعات قدیم راننده اصلی،) وارد فرم پایانی و ثبت نهایی اطلاعات پرونده در سامانه خواهید شد.

|                               |                                              | <b>K</b> ••••    | <b>K</b>    | الم ومعيت برولده ) |                 |
|-------------------------------|----------------------------------------------|------------------|-------------|--------------------|-----------------|
|                               |                                              |                  |             |                    |                 |
| طلاعات فردى                   |                                              |                  |             |                    |                 |
| ئد ملى:                       | 0500075000                                   | شماره شناسنامه:  | 0900079000  |                    |                 |
| ام:                           | حسام                                         | محل صدور:        | تهران       | 7.5                |                 |
| ام خانوادگی:                  | يوسفي                                        | جنسیت:           | مذكر        | E.                 |                 |
| ام پدر:                       | مرتضي                                        | مقطع تحصيلى:     | فوق دييلم   |                    | -               |
| : ين :                        | اسلام                                        | تاريخ تولد :     | 1889/4/10   |                    |                 |
| ئشور محل تولد:                | ايران                                        | وضعیت تاهل:      | متاهل       | وضعيت نظام وظيفه:  | كارت نظام وظيفه |
| ا اطلاعات تماس                |                                              |                  |             |                    |                 |
| ستان:                         | تهران                                        | شهر:             | تهران       | کدپستی :           |                 |
| لفن ثابت:                     | FYFYF                                        | تلفن همراه:      | 09190X14444 | تلفن اضطراری:      |                 |
| درس منزل:                     | خیابان بخار <mark>س</mark> ت خیابان هشتم پلا | ک ۸ طیقه ۲       |             |                    |                 |
| ا اطلاعات گواهینامه           |                                              |                  |             |                    |                 |
| وع گواهینامه:                 | پايه ۳                                       | شماره گواهینامه: | 910414918   |                    |                 |
| ناريخ صدور:                   | 11484/1/1                                    | اعتبار:          | ۱۰ میال     |                    |                 |
| ا اطلاعات درخواست             |                                              |                  |             |                    |                 |
| بوضوع درخوا <mark>س</mark> ت: | ورود اطلاعات قديم - اصلي                     |                  |             |                    |                 |
|                               |                                              |                  |             |                    |                 |
|                               |                                              |                  |             | ũ 👘                | اجبد و ادامه    |

ادامه" کلیک کنید.

|                                       | ى اطلاعات همفكران                                                                             | گروہ فناوری کے کہ ج                                                                   |
|---------------------------------------|-----------------------------------------------------------------------------------------------|---------------------------------------------------------------------------------------|
| نسخه : ۱٫۰٫۰                          | ، اتوماسيون تاكسيراني                                                                         |                                                                                       |
| رده : خارجي                           | <sub>ی</sub> خدمات و سرویسها                                                                  | شرح مراحل فراحل                                                                       |
|                                       | رد کرده و روی کلید "جستجو"                                                                    | <b>۱</b> - شناسه(VIN) خودرو را وار<br>کلیک کنید.                                      |
|                                       |                                                                                               | •••• ﴾ لبتخورو ﴾ •••                                                                  |
|                                       | P                                                                                             | دعات خودرو را با توجه به اطلاعات کارت سبز خودرو تکمیل نمایید<br>ه خودرو*<br>جستجو     |
| ی کرده و در صورت نیاز، فیلدهای        | ۲ – مشخصات خودرو را بررس<br>اطلاعاتی را تکمیل کنید.                                           |                                                                                       |
|                                       |                                                                                               | ••• } کیت خودرو } ) •••                                                               |
| SR,<br>BAN                            | پلاک:<br>ایجران<br>۹۹ ت ۱۲                                                                    | ا اطلاعات خودرو را وارد نمایید<br>شناسه خودرو<br>شماره ملی مالک:* ۲۶۰۰۰۵۰۰۰           |
|                                       |                                                                                               | ا اطلاعات خودرو را وارد نمایید                                                        |
|                                       | ارېرى : تاكسي                                                                                 | تاكسي                                                                                 |
|                                       | y-CNG :پپ                                                                                     | <sub>۲</sub> : پژو تی                                                                 |
| ۴∘۵GLX-XU                             |                                                                                               |                                                                                       |
| ۴∘۵GLX-XU<br>کنید ▼                   | رنگ نوار: انتخاب                                                                              | آبي ▼ "را                                                                             |
| ۴∘۵GLX-XU<br>کنید ▼<br>کنید √         | رنگ نوار: انتخاب<br>نوع سوخت: انتخاب                                                          | آبي • • • را<br>۵۳۹۱                                                                  |
| ۴۰۵GLX-XU<br>کنید ۲<br>کنید           | رنگ نوار: انتخاب<br>نوع سوخت: انتخاب<br>شماره شاسی: ۱۴۲۵                                      | آبي • • • • • • • • • • • • • • • • • • •                                             |
| ۴۰۵GLX-XU<br>کنید ▼<br>کنید Σ         | رنگ نوار: انتخاب<br>نوع سوخت: انتخاب<br>شماره شاسی: ۱۴۲۵<br>نوع فعالیت: انتخاب                | آبي • • • • • • • • • • • • • • • • • • •                                             |
| ۲۰۵GLX-XU<br>کنید<br>کنید ک<br>کنید ک | رنگ نوار: انتخاب<br>نوع سوخت: انتخاب<br>شماره شاسی: ۱۴۲۵<br>نوع فعالیت: انتخاب<br>لرفیت بار : | آبي ب• *را<br>اب موتور: ١٣٩۵<br>درو: ١۴٢٢۴۷ *۵<br>سرنشين : مرزشين : ميراشدگي : ميراشد |

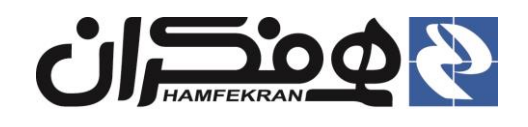

#### ۲٫۱۱ شهرشناسی

شرح مختصر : آزمون شهرشناسی توسط سازمان انجام می گیرد در این مرحله کاربر دفتر باید معرفی نامه شرکت در آزمون را چاپ کرده و به متقاضی تحویل دهد. متقاضی با دریافت معرفینامه، جهت شرکت در آزمون شهرشناسی به سازمان مراجعه می نماید.

| ••• 《                                                | ىناسى | 📏 شهرش |           | (          |              |                           |                |
|------------------------------------------------------|-------|--------|-----------|------------|--------------|---------------------------|----------------|
|                                                      |       |        |           |            |              |                           |                |
|                                                      |       |        |           |            |              |                           |                |
|                                                      |       |        |           |            |              |                           |                |
|                                                      |       |        |           |            |              |                           |                |
|                                                      |       |        |           |            |              |                           |                |
|                                                      |       |        |           |            | هرشناسی      | نامه آزمون <mark>ش</mark> | 🗕 صدور معرفی   |
|                                                      |       |        |           | ل هر هفته. | به، غير تعطي | آزمون ؛ یکشن              | روزهای برگزاری |
|                                                      |       |        |           |            |              |                           |                |
| معرفی نامه 🕞                                         | صدور  |        |           |            |              |                           |                |
|                                                      |       |        |           |            |              |                           |                |
| تاييد و ادامه                                        |       |        |           |            |              |                           |                |
|                                                      |       | -      |           |            |              |                           |                |
|                                                      |       |        |           |            |              |                           |                |
|                                                      |       |        |           |            |              |                           |                |
| ۲− یس از صدور معرفینامه و تحویل به متقاضی، جهت ادامه |       | ی نامه | بد و معرف | کلیک کن    | رفی نامه"    | د "صدور مع                | ۱- روی کلی     |
| فرایند روی کلید "تابید و ادامه" کلیک کنید.           |       |        |           | دهيد.      | ، متقاضى ب   | ون را تحويل               | شرکت در آزم    |
|                                                      |       |        |           |            |              |                           |                |

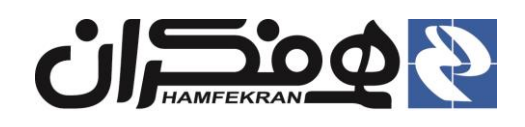

رده : خارجی

## ۲٫۱۲ آماده صدور

| مسماره: ۲۰۰۹۹۹۳ ۲۹۳۹<br>تاريخ چاپ: ۸/۵/۹۳۹۱   | جمهوری اسلامی ایران                                                                                                    | K                                                                                       |                                                           |   |
|-----------------------------------------------|----------------------------------------------------------------------------------------------------|-----------------------------------------------------------------------------------------|-----------------------------------------------------------|---|
|                                               | ((رسید موقت))<br>۳۲۲۵۵۰۷۴۲ مینی بر دریافت خدمت صدور پروانه<br>مذکور متناسب با ضوابط و مقررات وضع شده صورت<br>شماره ۴۰۰۱۰۱۵۳٬۰۹۹۸ تبت شده است. | <br>یرحسین رستمي به شماره ملی<br>مثني گواهی می گردد خدمت<br>و مدارک مربوطه در سامانه به | بنا به درخواست ام<br>تاكسيراني اصلي ال<br>پذيرفت واطلاعات |   |
|                                               | ۲۹۲ ت ۸۸ ت<br>۱۳۲ ۶۸<br>IRFC783C0A8406621                                                                                                    | ]                                                                                       |                                                           |   |
| متيار گواهينامه: ۱۴۰/۵/۲۶<br>ا                | نوع گواهینامه : پایه ۲<br>محل فعالیت : ۴۴ - ردیف : ۴۹                                                                                         | ۸۸۷۳۹<br>۵۵۰۸۷۵۹۱۲۰ و<br>۱۶۰۰ ای ۱۶۰۰                                                   | شماره یروانه ۱۱:<br>شماره گواهینامه<br>نوع خودرو : پیک    |   |
| لفا رسید را حداقل تا زمان مراجعه بعدی نزد خود | دریافت خدمات و یا انجام وظایف قانونی می باشد.(د<br>چاپ 🕞                                                                                      | در پاسخ به مراجعه شما جهت                                                               | <ul> <li>∘ این رسید</li> <li>∨</li> </ul>                 |   |
| ده را به                                      | بک کنید و رسـید خدمت انجام شــ<br>هید.                                                                                                    | روی کلید "چاپ" کل<br>متقاضی تحویل د                                                     | •                                                         |   |
|                                               | ثام برا شمان <del>ت</del> را م                                                                                                    | ب خون مافا م                                                                            |                                                           | 1 |

|                                                                    | ••••                                                                  | ••• (      |
|--------------------------------------------------------------------|-----------------------------------------------------------------------|------------|
| اربر محترم : پرونده مورد نظر در کارتایل مسلوا<br>۱- اطلاعات پرونده | نول مربوطه می باشد و پس از بررسی و تایید به مرحله بعدی ارجاع داده میش |            |
| ناريخ ارجا:                                                        | 11#99/F/Y9                                                            |            |
| ساعت ارجا:                                                         | PM IV:Y*                                                              |            |
|                                                                    |                                                                       |            |
| كارتابل                                                            |                                                                       | وضعيت      |
| the state of the state of the life                                 |                                                                       | د جار درسه |

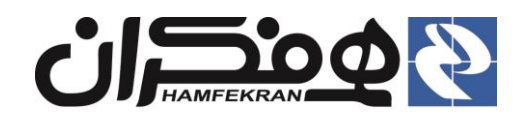

رده : خارجی

#### ۲,۱۳ صدور

**توجه !** در برخی از شهرها بر اساس تصمیمات سازمان ممکن است بخش چاپ کارت فعال نباشد. در این حالت فقط نسبت به چاپ رسید و تحویل آن به متقاضی اقدام کنید.

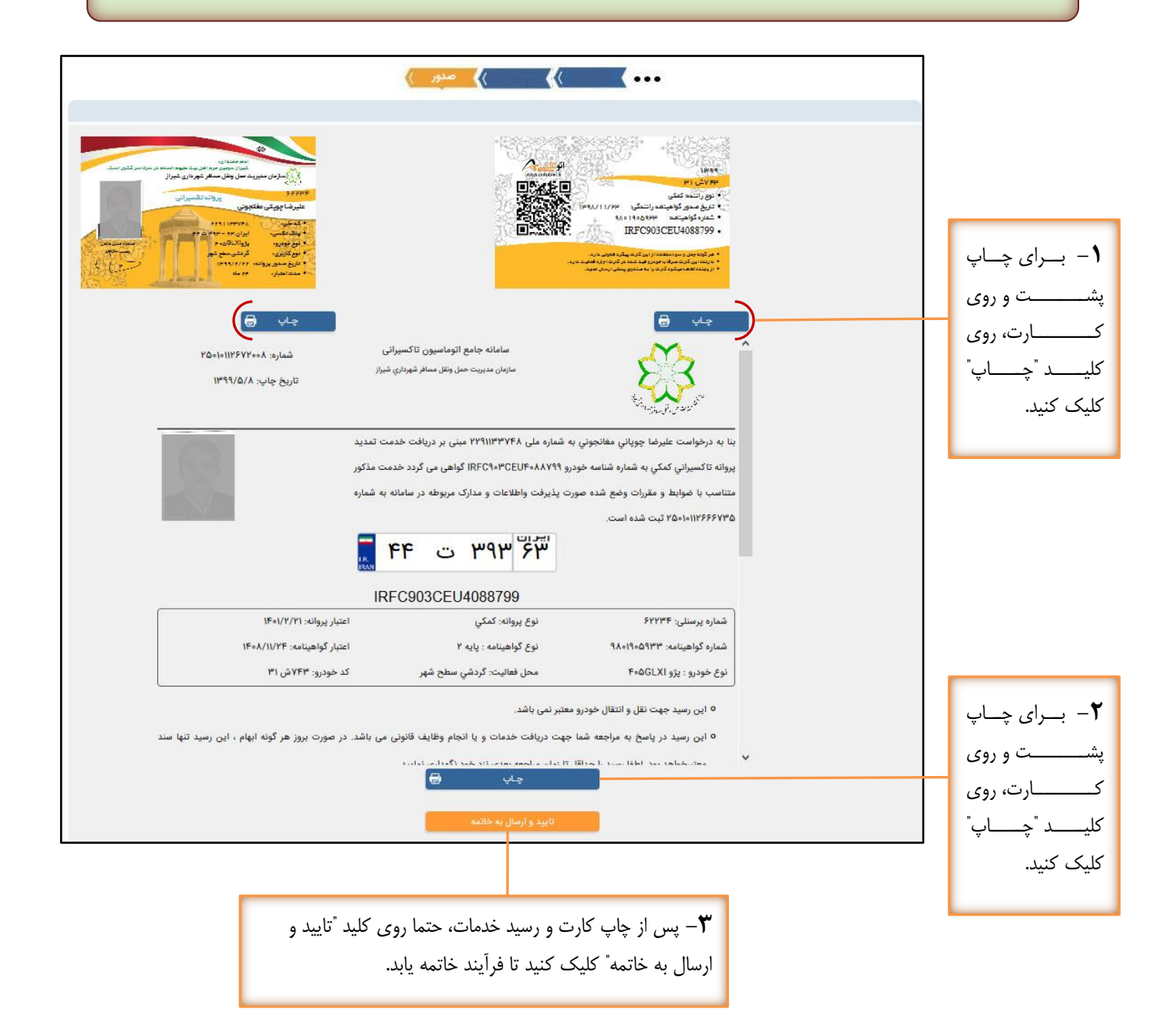

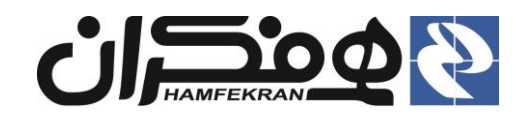

#### ۲,۱۴ دعوت و دفاع

شرح مختصر! در صورت ثبت تخلف توسط بازرسان سازمان، راننده جهت ارائه توضیح و یا اعتراض، به دفتر مراجعه می کند. در این حالت به ترتیب زیر جهت صدور نامههای مربوطه اقدام کنید.

| " کلیک کرده و معرفینامه<br>پ و به راننده تحویل دهید. | <b>۱</b> – روی کلید <sup>"</sup> صدور دعوت نامه<br>جهت مراجعه راننده به سازمان را چا |       |                              |                |
|------------------------------------------------------|--------------------------------------------------------------------------------------|-------|------------------------------|----------------|
|                                                      |                                                                                      |       | . چاپ دعوت نامه :            | <b>) () (A</b> |
|                                                      |                                                                                      | ••• 《 | ) محوت و دفاع )              | <b>(</b>       |
|                                                      |                                                                                      |       | افاعیه اسکن مدارک            | دعوت نامه 🗸 🔹  |
|                                                      |                                                                                      |       |                              | ا دعوت نامه    |
| <mark>ዀዀ•}•</mark> }•}Åሌትይዀ¥ነÅ                       | شماره نامه :                                                                         |       | عوتنامه : ۱ <b>۳۹۶/۱۱/۲۴</b> | تاريخ صدور د   |
|                                                      |                                                                                      |       |                              |                |

#### ۱،۱،۹. چاپ دفاعیه

|                 |                  |                     | ••• 《 | دعوت و دفاع) | (                                                     |
|-----------------|------------------|---------------------|-------|--------------|-------------------------------------------------------|
|                 |                  |                     |       | اسکن مدارک   | دعوت نامه 🖌 🧹 دفاعیه                                  |
|                 | عدم صدور         | شماره نامه :        |       | : عدم صدور   | <ul> <li>دفاعیه</li> <li>تاریخ صدور دفاعیه</li> </ul> |
| c               | صدور دفاعیه 🛃    |                     |       |              |                                                       |
| رده و معرفینامه | عوت نامه" کلیک ک | ۲- روی کلید "صدور ه |       |              |                                                       |

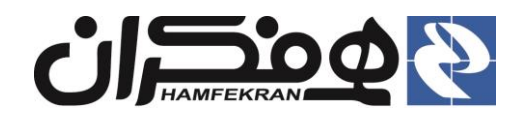

#### ۱،۱،۱ اسکن مدارک :

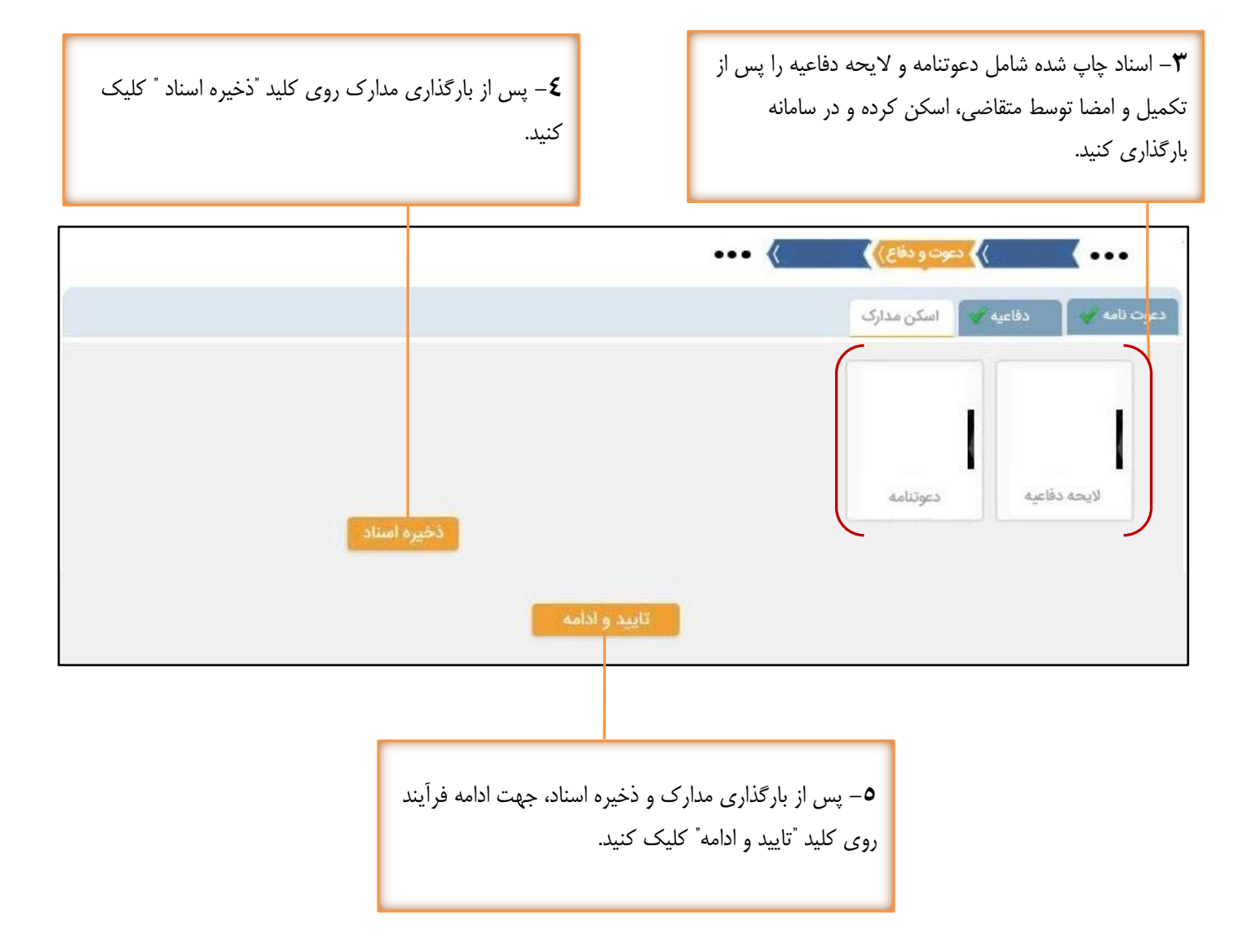